# PANDUAN PERMOHONAN SIUP MIGRASI

- 1. Sebelum melakukan migrasi SIUP dari daerah ke Pusat, pastikan :
  - a. Sudah memiliki NIB
  - b. Sudah memiliki akun SILAT
  - c. Sudah memiliki SIUP daerah yang masih aktif
- Silahkan Anda akses ke halaman OSS melalui tautan <u>https://oss.go.id</u> atau laman <u>https://perizinan.kkp.go.id/</u> Kemudian pilih menu aplikasi *Online Single Submission* (OSS) Kemdian klik tombol "MASUK"

| LAYANAN PERIZINAN BERUSAHA<br>SUBSEKTORPENANGKAPAN DAN PENGANGKUTAN IKAN     |                                                                             |                                                                       |                                                               |
|------------------------------------------------------------------------------|-----------------------------------------------------------------------------|-----------------------------------------------------------------------|---------------------------------------------------------------|
| ayanan Kami                                                                  |                                                                             |                                                                       |                                                               |
|                                                                              | Mr.                                                                         | (Eg                                                                   | 0 - E                                                         |
| OSS                                                                          | SILAT                                                                       | SIMKADA                                                               | PENERBITAN<br>PERSETUJUAN BERLAYAR                            |
| Aplikasi Layanan Perizinan Berusaha<br>Berbasis Risiko melalui Sistem Online | Aplikasi Layanan SIUP, SIPI dan SIKPI<br>kapal ukuran > 5 GT dan beroperasi | Aplikasi layanan SIUP, SIPI dan SIKPI<br>kapal ukuran > 5 - 30 GT dan | the sector                                                    |
| Single Submission (OSS).                                                     | diatas 12 mil.                                                              | beroperasi sampai dengan 12 mil.                                      | And in the last last                                          |
| MASUK                                                                        | MASUK                                                                       | MASUK                                                                 |                                                               |
|                                                                              |                                                                             | -                                                                     | <b>∞</b>                                                      |
|                                                                              |                                                                             |                                                                       | #SababatBabari cari tau alur proses                           |
| Evaluasi Mandiri                                                             | Penelusuran Dokumen                                                         | Simulasi SPP-PPKA                                                     | penerbitan Persetujuan Berlayar di<br>infografis berikut kuuy |
| Evaluasi Mandiri Perizinan Berusaha                                          | Penelusuran Permohonan Layanan                                              | Simulasi Perhitungan Besaran Pungutan                                 |                                                               |
| Subsektor Penangkapan/Pengangkutan                                           | Perizinan Berusaha Subsektor                                                | Pengusahaan Perikanan Surat Izin                                      | Konsultasi                                                    |
| Ikan.                                                                        | Penangkapan dan Pengangkutan Ikan.                                          | Kapal Pengangkut Ikan.                                                | Mubungi Kami                                                  |
| MASUK                                                                        | LIHAT DETAIL                                                                | LIHAT DETAIL                                                          |                                                               |

3. Selanjutnya klik tombol "MASUK SEKARANG" atau "MASUK", isi form Masuk seperti "Username" dan "Kata Sandi"

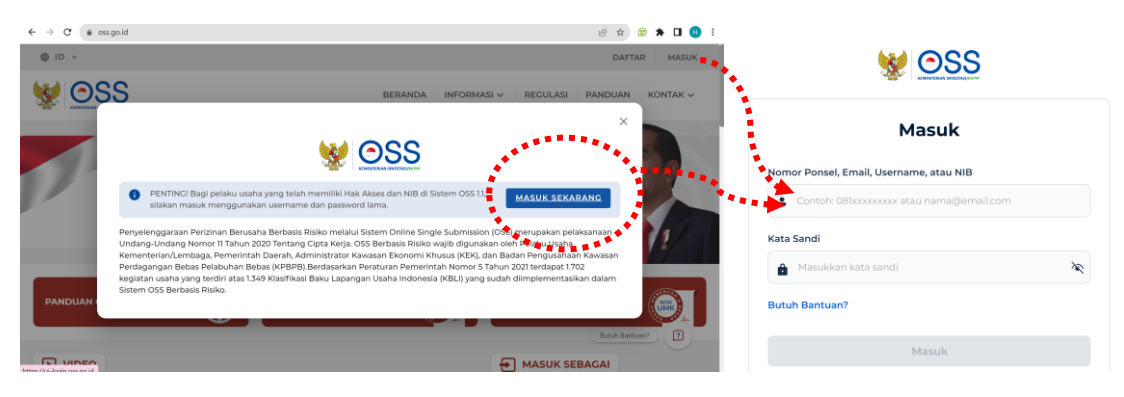

4. Kemudian pilih menu "PB-UMKU" lalu pilih sub menu "PERMOHONAN BARU"

|                                                                                            |                                                                                            |                           |                      |                                                    | BINTANG                                     | MANDIRI BERSAUDARA                            | <b>\$</b>     |
|--------------------------------------------------------------------------------------------|--------------------------------------------------------------------------------------------|---------------------------|----------------------|----------------------------------------------------|---------------------------------------------|-----------------------------------------------|---------------|
| BERANDA                                                                                    | PERIZINAN BERUSAHA 🗸 🌔                                                                     | PB-UMKU A PE              | ELAPORAN 🗸           | FASILITAS 🗸                                        | PELACAKAN 🗸                                 | SANKSI 🗸 🛛 PROI                               | FILE 🗸        |
| PENTINC! Anda dapat<br>memproses Perizinan<br>Pengembangan di m                            | t melacak Izin Komersial ata<br>Berusaha Berbasis Risiko u<br>enu Perizinan Berusaha       | PERUBAHAN<br>PERPANJANGAN | u efek<br>laku e     | ttif di OSS 1.1 di r<br>fektif di OSS vers         | menu Pelacakan.<br>si sebelumnya de         | Anda juga dapat<br>ngan melakukan             | X 🗍           |
| <ul> <li>Anda dapat melihat s<br/>berusahanya telah be<br/>yang belum berlaku e</li> </ul> | eluruh KBLI yang diajukan p<br>rlaku efektif pada OSS 1.1. Jil<br>fektif dengan membuka me | PENCABUTAN                | ><br>t men<br>n klik | tum dalam ceta<br>nproses perizina<br>Pengembangar | ıkan NIB adalah k<br>n berusaha berba<br>n. | (BLI yang perizinan<br>asis risiko untuk KBLI | Panduan & Ban |
| NIB                                                                                        |                                                                                            | ertifikat<br>tandar       | 0=                   |                                                    | Izin                                        | Burker Barry                                  | an? ?         |

5. Setelah itu maka akan tampil pilihan kegiatan usaha yang ingin di proses

| NTERIAN INV |                                                    | NAN BERUSAHA V                                                                         | PB-UMIKU V PEL                  | APORAN V FASILITA.            |                                                                                                    | NKSI V PROF                           |
|-------------|----------------------------------------------------|----------------------------------------------------------------------------------------|---------------------------------|-------------------------------|----------------------------------------------------------------------------------------------------|---------------------------------------|
| No          | KBLI                                               | Lokasi Usaha                                                                           | Skala Usaha &<br>Tingkat Resiko | Status Perizinan<br>Berusaha  | Perizinan UMKU                                                                                                    | Status<br>Perizinan<br>UMKU           |
| 03111       | Alamat : JL.<br>TANDAURUSA<br>LINGK I              |                                                                                        |                                 | Surat Izin Usaha<br>Perikanan | Permohonan d<br>Lanjutkan di<br>Sistem K/L                                                                                    |                                       |
|             | Kelurahan :<br>Aertembaga                          | iga <b>Skala Usaha:</b> Usaha                                                          |                                 | Surat Izin Usaha<br>Perikanan | Persyaratan<br>terverifikasi                                                                                                  |                                       |
| 1           | Nomor Keglatan Usaha:<br>202007-2812-1235-3102-206 | Kacamatan :<br>Aertembaga<br>Kab/Kota : Kota<br>Bitung<br>Provinsi :<br>Sulawesi Utara | Tingkat Risiko:<br>Tinggi       | • NIB Ierbit                  | Pendaftaran Kapal ke<br>Organisasi Pengelolaan<br>Perikanan Regional<br>atau Regional Fisheries<br>Management<br>Organization | Menunggu<br>verifikasi<br>persyaratan |

6. Kemudian pilih tombol "Ajukan Perizinan Berusaha UMKU"

|                                                 | BERANDA PERIZINAN BERUSA                                                            |                                                               | RAN 🗸 🛛 FASILITAS 🗸                     | PELACAKAN V              |                        | FILE 🗸 |
|-------------------------------------------------|-------------------------------------------------------------------------------------|---------------------------------------------------------------|-----------------------------------------|--------------------------|------------------------|--------|
| DAFTAR                                          | KEGIATAN USAHA                                                                      |                                                               |                                         |                          |                        |        |
|                                                 |                                                                                     |                                                               |                                         |                          |                        |        |
|                                                 |                                                                                     |                                                               |                                         |                          |                        |        |
| DAFTAR                                          | PB-UMKU KBLI: 03111 (merupakan                                                      | hasil konversi KBLI 03111, mengacu kep                        | ada Peraturan Kepala BPS                | 5 No.19 Tahun 2017)      |                        |        |
| Nama Usah                                       | a/Kegiatan : Penangkapan Ikan                                                       | Kabupaten atau Kota :                                         | Kota Bitung                             |                          |                        |        |
|                                                 |                                                                                     |                                                               |                                         |                          |                        |        |
| Alamat : JL.<br>Provinsi : Su                   | TANDAURUSA LINGK I<br>ilawesi Utara                                                 | Kecamatan : Aertembag<br>Kelurahan : Aertembaga               | ga<br>a Satu                            |                          |                        |        |
| Alamat : JL.<br>Provinsi : Su                   | TANDAURUSA LINGK I<br>ilawesi Utara                                                 | Kecamatan : <b>Aertembag</b><br>Kelurahan : <b>Aertembag</b>  | ga<br>a Satu                            |                          |                        |        |
| Alamat : JL.<br>Provinsi : Su<br>Ajukan Pe      | TANDAURUSA LINCK I<br>ilawesi Utara                                                 | Kecamatan : Aertembag<br>Kelurahan : Aertembaga               | ja<br>I Satu                            | Pencarian                | (                      | 2      |
| Alamat : JL<br>Provinsi : Su<br>Ajukan Pe<br>No | TANDAURUSA LINCK I<br>ilawesi Utara<br>rizinan Berusaha UMKU<br>Nama Perizinan UMKU | Kecamatan : Aertembag<br>Kelurahan : Aertembaga<br>Kewenangan | <sup>ja</sup> satu<br>Tanggal Pengajuan | Pencarian<br>Status Izin | C<br>Status Permohonan | 2      |

7. Selanjutnya saudara dapat mencari jenis perizinan yang akan diajukan dengan memilih jenis perzinan yang sesuai

| ın pilih Perizina | an Berusaha UMKU yai     | ng akan diajukan:      |                           |                          |       |  |
|-------------------|--------------------------|------------------------|---------------------------|--------------------------|-------|--|
|                   |                          |                        |                           |                          |       |  |
| Q, Cari           |                          |                        |                           |                          |       |  |
| O Buku Kapal F    | Perikanan                |                        |                           |                          |       |  |
| O Pendaftaran     | Kapal ke Organisasi Peng | gelolaan Perikanan Reg | ional atau Regional Fishe | eries Management Organiz | ation |  |
| O Persetujuan I   | Pengadaan Kapal Perika   | nan                    |                           |                          |       |  |
| 🔵 Persetujuan I   | Penggunaan Nama Kapa     | I Perikanan            |                           |                          |       |  |

Atau saudara dapat langsung mencari melalui search box di bawah ini

| Seranda Perizinan berusaha y PB-UMKU y Pelaporan y Fasilitas y Pelacakan y | SANKSI 🗸 🛛 PROFILE 🗸 |           |
|----------------------------------------------------------------------------|----------------------|-----------|
|                                                                            | WhatsApp             | )         |
|                                                                            | Email                |           |
| Q, surat izin                                                              | Telepon              | k Bantuan |
|                                                                            | Panggilan Video      | iduan 8   |
| O Surat Izin Penempatan Rumpon                                             | Tatap Muka           | Pan       |
| Surat Izin Usaha Perikanan                                                 |                      |           |
| ****                                                                       | Tutup 🗙              | <b>k</b>  |

- 8. Setelah memilih jenis perizinan yang ingin diajukan maka pada bagian atas pilih deskripsi kegiatan usaha yang ingin saudara pilih,
  - untuk jenis perizinan Pusat/SILAT silahkan saudara pilih "Kumulatif di atas 5GT: Diatas 5GT sampai dengan 30 GT : Di atas 12 Mil Laut : Antar-Provinsi: Antar-Negara; Laut Lepas"
  - untuk jenis perizinan Daerah/SIMKADA silahkan saudara pilih "Kumulatif di atas 5GT: Diatas
     5GT sampa dengan 30 GT : Di atas 12 Mil Laut di wilayah administrasinya".

| BERANDA                   | PERIZINAN BERUSAHA 🗸  | PB-UMKU 🗸              | PELAPORAN 🗸        | Fasilitas 🗸          | PELACAKAN 🗸             | SANKSI 🗸           | PROFILE V      |
|---------------------------|-----------------------|------------------------|--------------------|----------------------|-------------------------|--------------------|----------------|
|                           |                       |                        |                    |                      |                         |                    | WhatsApp       |
| Silakan pilih Perizinan I | Berusaha UMKU yang al | kan diajukan:          |                    |                      |                         |                    | Email          |
|                           |                       |                        |                    |                      |                         |                    | Telepon        |
| 🔘 Surat Izin Usaha Pe     | rikanan               |                        |                    |                      |                         | P                  | anggilan Video |
| Deskripsi Kegiatan Usaha  |                       |                        | Kumulatif d        | i atas 5 GT; Di at   | as 5 GT sampai d        | engan 30 ( 🔺       | Tatap Muka     |
| Isian Data Teknis dan Pe  | Kumulatif di          | atas 5 GT: Di atas 5   | GT sampai dengan 3 | 0 GT: Sampai deng    | an 12 Mil Laut di wilay | ah administrasin   | iya            |
|                           | Kumulatif di          | i atas 5 GT: Di atas 5 | GT sampai dengan 3 | 0 GT: Di atas 30 GT: | Di atas 12 Mil Laut; Ar | itar-Provinsi; Ant | ar-Negaraubaut |

9. Setelah diisi maka pilih tombol "Lanjut" untuk melanjutkan.

|            | BERANDA         | PERIZINAN BERUSAHA 🗸 | рв-имки 🗸 | PELAPORAN 🗸 | FASILITAS 🗸 | PELACAKAN 🗸 | SANKSI 🗸 |                         |             |
|------------|-----------------|----------------------|-----------|-------------|-------------|-------------|----------|-------------------------|-------------|
| Q 51       | urat izin       |                      |           |             |             |             |          |                         | _           |
| O s        | urat Izin Penen | npatan Rumpon        |           |             |             |             |          |                         | 3antuan 🗐   |
| <b>•</b> s | urat Izin Usaha | Perikanan            |           |             |             |             |          |                         | Panduan & E |
|            |                 |                      |           |             |             | Halaman 1   | Dari 1   |                         |             |
|            |                 |                      |           |             |             |             | Kembali  | utuh Bantuan?<br>Lanjut | ?           |

10. Kemudian pilih Nama Perizinan UMKU yang sebelumnya saudara isi, lalu klik tombol

#### "Pemenuhan Persyaratan PB UMKU Di Sistem K/L"

| 8 | Surat Izin Usaha Perikanan<br>Deskripsi Kegiatan Usaha: Kumulatif di<br>atas 5 GT: Di atas 5 GT sampai dengan 30<br>GT. Di atas 20 GT. Di atas 13 MU aut | Menteri Kelautan dan | 15/11/2023 | Izin Belum | Permohonan di<br>Lanjutkan di Sistem | Î |
|---|----------------------------------------------------------------------------------------------------|----------------------|------------|------------|--------------------------------------|---|
|   | Antar-Provinsi; Antar-Negara; Laut Iepas<br>ID Izin: I-20231151352073958160                                                                              | Perindinan           |            | TEIDIL     | K/L                                  |   |
|   | Pemenuhan Persyaratan PB UMKU Di Sistem K/L                                                                                                    |                      |            |            |                                      |   |

11. Setelah itu Anda akan diarahkan masuk ke aplikasi SILAT secara otomatis melalui Single Sign On (SSO) selanjutnya klik tombol **OK** pada notifikasi berita SILAT

| ← → ♂ O A https://perzinan.kkp.go.id/silat/beranda/g              | raph?id=15807                                                                                                    | ය ල ල ද ≓                                        |
|-------------------------------------------------------------------|----------------------------------------------------------------------------------------------------|--------------------------------------------------|
| SILAT                                                             |                                                                                                    |                                                  |
| BERANDA UPLOAD BUKTI PEMBAYARAN VERIFIKASI - LKU/LKP - SIMULASI P | Berita SILAT ×                                                                                                    | Perhatian bani                                   |
| Permohonan Dokumen Umum                                           | Pembentahuan: Terhitung mulai tanggal 21 Maret 2022. Form Rencana Usaha<br>menggunakan format sebagaimana yang dapat di unduh pada website perzinan<br>www.perzinan ksp.go di menu-publikasi. https://perzinan.ksp.go.id/portal<br>/pengumuman.php?portal_menu_id=295 | Welcome GEORGE PARULIAN SIAHAAN Hele/Show Logout |
| SILAT su                                                          | UMKU<br>urat Izin Usaha Perikanan<br>Baru<br>Ajukan                                                                                                    |                                                  |

#### 12. Klik tombol Ajukan

| $\leftarrow \ \rightarrow \ \mathbf{C}$ | O A https://perizinan.kkp.go.id  | /silat/beranda/graph?id=15807                       | ☆                               | ⊠ ⊜                        | එ ≓        |
|-----------------------------------------|----------------------------------|-----------------------------------------------------|---------------------------------|----------------------------|------------|
|                                         | AT<br>formasi luin Layanan Cepat |                                                     |                                 |                            |            |
| BERANDA UPLOAD BUKTI PEM                | Bayaran verifikasi - lku/lkp -   | SIMULASI PUNGUTAN 👻 PENGATURAN 👻                    |                                 |                            |            |
|                                         |                                  |                                                     |                                 | <sup>s</sup> erhatian bagi | pelaku usa |
| 6                                       |                                  |                                                     | WEICORE GEORGE PARULIAN SIAHAAN | Hide/Show                  | Logour     |
| Permohonan Dokumen                      | Jmum                             |                                                     |                                 |                            |            |
| S                                       | ILAT                             | UMKU<br>Surat Izin Usaha Perikanan<br>Baru<br>Aukan |                                 |                            |            |

13. Klik tombol SIMPAN kemudian klik tombol OK

|                                                                                                    | AT<br>Informasi tzin Layana                                                                                                    | n Cepat                                                        |                                                                                                    |                                                                                                    |                                                                                                    |                                                |                              |                                    |             |
|----------------------------------------------------------------------------------------------------|----------------------------------------------------------------------------------------------------|----------------------------------------------------------------|----------------------------------------------------------------------------------------------------|----------------------------------------------------------------------------------------------------|----------------------------------------------------------------------------------------------------|------------------------------------------------|------------------------------|------------------------------------|-------------|
| BERANDA UPLOAD BUKTI PE                                                                                                    | MBAYARAN VERIFIKASI -                                                                                                    | LKUILKP 👻 SIMULASI PUNGUT                                      | AN - PENGATURAN -                                                                                                    |                                                                                                    |                                                                                                    |                                                |                              |                                    |             |
| PENERIMAAN DOKUMEI                                                                                                    | N » PERMOHONAN                                                                                                    |                                                                |                                                                                                    |                                                                                                    |                                                                                                    |                                                | Welcome GEORGE PARULIAN SIAF | IAAN Hide/Show                     | F<br>Logout |
| SUBAT PERMOHONAN                                                                                                    |                                                                                                    | GEORGE PARULIA                                                 | N SIAHAAN   NOM                                                                                                    | MOR SIUP :                                                                                                    | REVISI :   TANG                                                                                    | GGAL TER                                       | BIT :                        |                                    |             |
| Nomor Agenda *<br>Nomor NIB *                                                                                                    | 27900000000<br>NET SALANDAR                                                                                                    |                                                                |                                                                                                    | SIMPAN                                                                                                    |                                                                                                    |                                                |                              |                                    |             |
|                                                                                                    |                                                                                                    |                                                                | [⋧                                                                                                    |                                                                                                    |                                                                                                    |                                                |                              |                                    |             |
| (©) 2021, SISTEM INFORMASI IZIN LAYANAN CEPAT<br>Hak Cipta Oleh Direktorat Perizinan dan Kenelayanan   Direktorat Jenderal Perikanan Tangkap   Kementerian Kelautan dan Perikanan<br>Alamat: Gedung Mina Bahan II Lanta 8   Jalam Medam Merdeka Timur No. 16 Jakarta Pusat 10110   Teip/Rax +62 21 3510070, +62 21 3860536<br>Email: hrp@kkp.go.id   Website: http://www.perizinan.kkp.go.id   WA Center: 082181008888 |                                                                                                    |                                                                |                                                                                                    |                                                                                                    |                                                                                                    |                                                |                              |                                    |             |
|                                                                                                    |                                                                                                    |                                                                |                                                                                                    |                                                                                                    |                                                                                                    |                                                |                              |                                    |             |
| $\leftarrow \rightarrow \mathbf{G}$                                                                                                    | O A https://per                                                                                                    | izinan. <b>kkp.go.id</b> /silat/pendok/permo                   |                                                                                                    |                                                                                                    |                                                                                                    |                                                | 습                            | ♥ \$                               | ඩ ≅්        |
| BERANDA UPLOAD BUKTI PER                                                                                                    | MBAYARAN VERIFIKASI +                                                                                                    | in Cepat<br>LKULKP + SIMULASI PUNGL                            | Apakah anda yakin ingin me                                                                                                | enyimpan data?                                                                                                   |                                                                                                    |                                                |                              |                                    |             |
| PENERIMAAN DOKUME                                                                                                    | N » PERMOHONAN                                                                                                    |                                                                |                                                                                                    |                                                                                                    | Cancel                                                                                             |                                                | Welcome GEORGE PARULIAN SIAF | Perhatian bagi p<br>IAAN Hide/Show | elaku usah. |
| SURAT PERMOHONAN                                                                                                    |                                                                                                    | GEORGE PARULIA                                                 | N SIAHAAN   NON                                                                                                    | MOR SIUP :                                                                                                    | REVISI :   TANG                                                                                    | GGAL TER                                       | BIT :                        |                                    |             |
| Nomor Agenda *                                                                                                    | Entering and the second second | 8                                                              |                                                                                                    | SIMPAN                                                                                                    |                                                                                                    |                                                |                              |                                    |             |
|                                                                                                    |                                                                                                    | Hak Cipta Oleh Direktora<br>Alamat: Gedung Mina Bahari<br>Emai | (@) 2021, SISTI<br>t Perizinan dan Kenelayanan   D<br>I Lantai B   Jalan Medan Merdek<br>I: hrp@kkp.go.id   Website: http | EM INFORMASI IZIN LAYAN<br>Virektorat Jenderal Perikan<br>ca Timur No. 16 Jakarta Pu<br>://www.perizinan.kkp.go. | AN CEPAT<br>an Tangkap   Kementerian K<br>sat 10110   Telp/Fax +62 21<br>d   WA Center: 0821810098 | Kelautan dan Perik<br>I 3519070, +62 21<br>388 | anan<br>3860536              |                                    |             |

## 14. Klik tombol TAMBAH DETAIL PERMOHONAN selanjutnya klik tombol SIMPAN

| $\leftarrow \rightarrow X$ | O A https://perizinan.kkp.go.id/silat/pendok/permohonan/edit/276686/?mods=31&type=siup.baru                                                                                                    | 숩                           | ⊽ ©       | മ ≓       |
|----------------------------|----------------------------------------------------------------------------------------------------|-----------------------------|-----------|-----------|
|                            |                                                                                                    |                             |           |           |
|                            |                                                                                                    |                             |           |           |
| BERANDA UPLOAD BUKTI PEMBA | IARAN VERIFIKASI + LKULKIP + SIMULASI PUNGUTAN + PENGATURAN +                                                                                                    |                             |           |           |
|                            |                                                                                                    |                             |           |           |
| PENERIMAAN DOKUMEN »       | PERMOHONAN Weic                                                                                                    | ome GEORGE PARULIAN SIAHAAN | Hide/Show | Logout    |
|                            | GEORGE PARULIAN SIAHAAN   NOMOR SIUP :   REVISI :   TANGGAL TERE                                                                                                    | BIT :                       |           |           |
| SURAT PERMOHONAN           |                                                                                                    |                             |           |           |
| Nomor Agenda *             | MOR. INC.                                                                                                    |                             |           |           |
| Nomor NIB *                | (any water part of                                                                                                    |                             |           |           |
| IDOSS                      |                                                                                                    |                             |           |           |
| Perizinan Berusaha OSS     | Surat Izin Usaha Perikanan             Seluruh (KKP)   KAPAL A                                                                                                    |                             |           |           |
|                            | SIMPAN PERMOHONAN TAMBAH DETAIL PERMOHONAN                                                                                                    |                             |           |           |
|                            | (©) 2021. SISTEM INFORMASI IZIN LAYANAN CEPAT                                                                                                    |                             |           |           |
|                            | Hak Cipta Oleh Direktorat Perizinan dan Kenelayanan   Direktorat Jenderal Perikanan Tangkap   Kementerian Kelautan dan Perikanan<br>Alamat: Gedung Mina Bahari II Lantai 8   Jalan Medan Merdeka Timur No. 16 Jakarta Pusat 10110   Telp/Fax +62 21 3519070, +62 21 3860 | 536                         |           |           |
|                            | Email: hrp@kkp.go.id   Website: http://www.perizinan.kkp.go.id   WA Center: 082181008888                                                                                                    |                             |           |           |
|                            |                                                                                                    |                             |           | f Tutun İ |
|                            |                                                                                                    |                             |           | [ latap]  |
| RINCIAN PERMOHONAN         |                                                                                                    |                             |           |           |
|                            |                                                                                                    |                             |           |           |
| Jenis Izin *               |                                                                                                    | Ŧ                           |           |           |
| Skema PNBP *               |                                                                                                    |                             |           |           |
| Status Izin *              | Baru •                                                                                                    |                             |           |           |
| Keterangan Perubaha        | 1                                                                                                    |                             |           |           |
|                            |                                                                                                    |                             |           |           |
| Bantuan Pemerintah *       | () YA ⊘ TIDAK                                                                                                    |                             |           |           |
|                            |                                                                                                    |                             |           |           |
|                            |                                                                                                    |                             |           |           |
|                            | SIMPAN                                                                                                    |                             |           |           |
|                            |                                                                                                    |                             |           |           |

15. Kemudian lengkapi Data Penanggung Jawab

| ma Lengkap *                 | GEORGE PARULIAN SIAHAAN | Dabatan *         | KAPAL        |
|------------------------------|-------------------------|-------------------|--------------|
| nis Identitas *              | KTP *                   | Nomor Identitas * |              |
| 'emilik Manfaat              |                         |                   |              |
| Na <mark>ma</mark> Lengkap * | GEORGE PARULIAN SIAHAAN | Jabatan *         | KAPAL        |
| Jenis Identitas              | KTP *                   | Nomor Identitas * | and comments |
| SIMPAN                       |                         |                   |              |

16. Selanjutnya klik submenu Dokumen Persyaratan untuk unggah dokumen persyaratan lainnya.

|                                                                                                    | LAT<br>Informati Izi                                                                                                    | n Layanan Cepat                    |                |                  |                        |                         |                             |                            |                |              |  |  |
|----------------------------------------------------------------------------------------------------|----------------------------------------------------------------------------------------------------|------------------------------------|----------------|------------------|------------------------|-------------------------|-----------------------------|----------------------------|----------------|--------------|--|--|
| BERANDA UPLOAD BUKTI F                                                                                                    | PEMBAYARAN VI                                                                                                    | ERIFIKASI 👻 LKU/LKP 👻 SIMULASI PUN | gutan 👻 peng   | aturan 👻         |                        |                         |                             |                            |                |              |  |  |
|                                                                                                    |                                                                                                    | Perhatian bagi                     | pelaku usaha y | ang menyampaikan | n laporan pnbp pasca p | roduksi tidak sesuai ke | benarannya, apabila mengaju | ıkan perpanjangan perizina | n berusaha (si | iup/sipi/sik |  |  |
| VERIFIKASI » Izin Usah                                                                                                    | /ERIFIKASI » Izin Usaha » DAFTAR VERIFIKASI 4 siahaan Hide/Show Logout                                                                                                    |                                    |                |                  |                        |                         |                             |                            |                |              |  |  |
| Nomor Agenda:                                                                                                    | Tanggal:                                                                                                    | Nama Pemilik:                      | Jenis Izin:    | Status Izin:     | Nomor Izin:            | Nomor NIB:              | ID IZIN OSS:                | ID PROYEK OSS:             |                |              |  |  |
| a manufacture and a second second sec | 02-01-2024                                                                                                    | GEORGE PARULIAN SIAHAAN            | SIUP           | Baru             |                        | (concentration)         | - Point of the Arabitation  |                            |                |              |  |  |
|                                                                                                    |                                                                                                    |                                    |                |                  |                        |                         |                             |                            |                |              |  |  |
| Uptoad      Surat Permit (History)     Uptoad      Surat Permot     Uptoad      Syarat Pendukat     * Dokumen persyaratan har                                                                                                    | Dettar Pemilik (History)         Dokumen Persyaratan         Foto & Tanda Tangan         Kegiatan Usaha dan Alokasi Izin Usaha           ugleast         Surat Permohonan         Upleast         INIB & Izin Usaha OSS *         Upleast         Upleast         Upleast         Rencana Kegiatan Usaha *           * Dokumen persyaratan harus dilengkapi untuk memenuhi permohonan Izin kapat.         Surat permyataan perangkapan ikan terulur * |                                    |                |                  |                        |                         |                             |                            |                |              |  |  |
|                                                                                                    | (©) 2021, SISTEM INFORMASI IZIN LAYANAN CEPAT<br>Hak Cipta Oleh Direktorat Perizinan dan Kenelayanan   Direktorat Jenderal Perikanan Tangkap   Kenenterian Kelautan dan Perikanan<br>Alamat: Gedung Mina Bahari II Lantai B Jalan Medam Merdkat Imur No. 16 Jakarta Purati 10110   Telp/Rox +62 21 3510070, +62 21 3860536<br>Email: PropRekto, poul Wabate: http://www.pericinanksbp.goid/ W.Centeri: 08213008888                                    |                                    |                |                  |                        |                         |                             |                            |                |              |  |  |

17. Unggah seluruh dokumen sesuai dengan persyaratan yang berlaku kemudian klik tombol **Upload** dan tombol **Selesai** 

| Tambah Dokum          | Upload Semua                | Batal Semua                  | Hapus      |  |
|-----------------------|-----------------------------|------------------------------|------------|--|
| * Maksimal ukuran     | file 1MB, Minimal 640x480 * | Jenis file : JPG   PNG   GIF | PDF   JPEG |  |
|                       |                             |                              |            |  |
| Name Portal D IDT adf | 400 00 1/0                  |                              |            |  |
| menio Ponai DJP I.pul | 100.03 ND                   | Upload                       | Batal      |  |
|                       |                             |                              |            |  |
| N                     |                             |                              |            |  |
| PQ.                   | SELESA                      |                              |            |  |
|                       |                             |                              |            |  |
|                       |                             |                              |            |  |

18. Kemudian klik pada submenu Foto & Tanda Tangan untuk unggah dokumen foto dan tanda tangan pemilik. Klik tombol **Simpan** dan pastikan muncul notifikasi berhasil simpan.

| BERANDA UPLOAD BUKTI PI                                                                                                    | EMBAYARAN VE       | RIFIKASI 👻 LKU/LKP 👻 SIMULASI PUNG                       | IUTAN 👻 PENGA                                                    | TURAN 👻                                     |                         |                                                                                   |                                                                                                    |                                                          |             |               |  |  |  |
|----------------------------------------------------------------------------------------------------|--------------------|----------------------------------------------------------|------------------------------------------------------------------|---------------------------------------------|-------------------------|-----------------------------------------------------------------------------------|----------------------------------------------------------------------------------------------------|----------------------------------------------------------|-------------|---------------|--|--|--|
| ikan PNBP Pasca-produksi,                                                                                                    | pelaku usaha a     | gar mengisi kuisioner kesiapan melak                     | sanakan penari                                                   | kan PNBP pasca-pr                           | roduksi pada setiap per | ngajuan layanan perizin                                                           | an berusaha sub sektor pena                                                                                                    | ngkapan ikan atau sub sek                                | tor pengang | kutan ikan.   |  |  |  |
| VERIFIKASI » IZIN Usan                                                                                                    | a » DAF IAR VI     | ERIFIKASI                                                |                                                                  |                                             |                         |                                                                                   | Welcome                                                                                                    |                                                          | Hide/Show   | Logout        |  |  |  |
| Nomor Agenda:                                                                                                    | Tanggal:           | Nama Pemilik:                                            | Jenis Izin:                                                      | Status Izin:                                | Nomor Izin:             | Nomor NIB:                                                                        | ID IZIN OSS:                                                                                                    | ID PROYEK OSS:                                           | _           |               |  |  |  |
|                                                                                                    | 02-01-2024         | GEORGE PAROLIAN SIANAAN                                  | SIUP                                                             | baru                                        |                         |                                                                                   |                                                                                                    |                                                          |             |               |  |  |  |
| Daftar Pemilik (History)                                                                                                    | Dokumen Persy      | aratan 🕴 Foto & Tanda Tangan 🔰 Kegi                      | iatan Usaha dan Ak                                               | okasi Izin Usaha                            |                         |                                                                                   |                                                                                                    |                                                          |             |               |  |  |  |
| Foto Pemilik ( <i>Foto orang perse</i><br>Tanda Tangan Pemilik                                                                                                    | orangan atau penai | nggung jawab Komorasi terbaru tur warna berui            | kuran 4 x 6 cm berla                                             | tar belakang merah)                         | PAN FOTOS TTD           |                                                                                   | : Bre<br>: Bre                                                                                                    | wse) FOTO IWAN BIN TAFA jpg<br>wse) ttd MUCHTARUDDIN jpg |             |               |  |  |  |
| (\$) 2021, SISTEM INFORMASI IZIN LAYANAN CEPAT<br>Hak Cipta Oleh Diraktorat Perizinan dan Kenelayanan i Diraktorat Janderal Perikanan Tangkap   Kementerian Kelautan dan Perikanan<br>Alamat: Gedung Mina Bahari II Lantai 8   Jalan Medida Timur No. 1 Jakarta Pusat 101   TelgiFax + 62 21 3319070, +62 21 3660536 |                    |                                                          |                                                                  |                                             |                         |                                                                                   |                                                                                                    |                                                          |             |               |  |  |  |
|                                                                                                    |                    | -                                                        |                                                                  |                                             |                         |                                                                                   |                                                                                                    |                                                          |             |               |  |  |  |
| Statem (                                                                                                    | nlormest tetn      |                                                          |                                                                  |                                             |                         |                                                                                   |                                                                                                    |                                                          |             |               |  |  |  |
| BERANDA UPLOAD BUKTI PE                                                                                                    | MBAYARAN VEF       | RIFIKASI 👻 LKU/LKP 🛩 SIMULASI PUNG                       |                                                                  |                                             |                         |                                                                                   |                                                                                                    |                                                          |             |               |  |  |  |
| PNBP Pasca-produksi, pela                                                                                                    | ku usaha agar n    | nengisi kuisioner kesiapan melaksana                     | ikan penarikan i                                                 | PNBP pasca-produl                           | ksi pada setiap pengaju | uan layanan perizinan b                                                           | erusaha sub sektor penangka                                                                                                    | apan ikan atau sub sektor p                              | engangkuta  | n ikan.   Per |  |  |  |
| VERIFIKASI » Izin Usaha                                                                                                    | a » DAFTAR VE      | ERIFIKASI                                                |                                                                  |                                             |                         |                                                                                   | Welcome G                                                                                                    |                                                          | Hide/Show   | Logout        |  |  |  |
| Nomor Agenda:                                                                                                    | Tanggal:           | Nama Pemilik:                                            | Jenis Izin:                                                      | Status Izin:                                | Nomor Izin:             | Nomor NIB:                                                                        | ID IZIN OSS:                                                                                                    | ID PROYEK OSS:                                           |             |               |  |  |  |
| Summer to the                                                                                                    | 02-01-2024         | GEORGE PARULIAN SIAHAAN                                  | SIUP                                                             | Baru                                        |                         | Representation of the                                                             | > (80) all the set of the set of | IN COMPACT ADMINISTRATION                                | -           |               |  |  |  |
| Daftar Pemilik (History)                                                                                                    | Dokumen Persya     | aratan Foto & Tanda Tangan Kegi                          | atan Usaha dan Alo                                               | kasi Izin Usaha                             |                         |                                                                                   |                                                                                                    |                                                          |             |               |  |  |  |
| Foto Pemilik (Foto orang persec<br>Tanda Tangan Pemilik                                                                                                    | orangan atau penar | nggung jawab Korporasi terbaru berwarna beruk            | turan 4 x 6 cm berla                                             | lar belakang merah)                         | PAN FOTON TID           |                                                                                   | Brc                                                                                                    | FOTO IWAN BIN TAFA jpg<br>wse                            |             |               |  |  |  |
|                                                                                                    |                    |                                                          | ⊕<br>Sin                                                         | perizinan.kkp.go.id<br>npan foto berhasil.  |                         |                                                                                   |                                                                                                    |                                                          |             |               |  |  |  |
|                                                                                                    |                    | Hak Cipta Oleh Direkto<br>Alamat: Gedung Mina Baha<br>En | rat Perizinari uso<br>ri II Lantai 8   Jak<br>1ail: hrp@kkp.go.i | n Medan Merdeka Ti<br>d   Website: http://w |                         | OK<br>Tongkop   Kementerian K<br>10110   Telp/Fax +62 21<br>WA Center: 0821810088 | elautan dan Perikanan<br>3519070, +62 21 3860536<br>88                                                                                                    |                                                          |             |               |  |  |  |

19. Pastikan juga foto dan tanda tangan berhasil muncul

| Daftar Pemilik (History)        | Dokumen Persyaratan          | Foto & Tanda Tangan          | Kegiatan Usaha dan Alokasi Izin Usaha        |                           |
|---------------------------------|------------------------------|------------------------------|----------------------------------------------|---------------------------|
| Foto Pernilik (Foto orang perce | eorangan atau penanggung jaw | vaD Korporasi terbaru berwar | na berukuran 4 x 6 cm berlatar belakang mera |                           |
|                                 |                              |                              |                                              | Browse. Ho file selected. |
|                                 |                              |                              |                                              |                           |
| Tanda Tangan Pemiliik           |                              |                              |                                              | Kinhoff                   |
|                                 |                              |                              |                                              | Browse No file selected.  |

20. Lanjut ke submenu Kegiatan Usaha dan Alokasi Izin Usaha. Isikan parameter resiko dan jenis kegiatan usaha kemudian klik tombol **Simpan** 

|                                                                                                    | LAT<br>Informasi ka | n Layanan Cepat             |                      |                   |             |                  |                               |                          |           |       |  |  |
|----------------------------------------------------------------------------------------------------|---------------------|-----------------------------|----------------------|-------------------|-------------|------------------|-------------------------------|--------------------------|-----------|-------|--|--|
| BERANDA UPLOAD BUKTI PEMBARARAN VERFIKASI + LKULKP + SMULASI PUNGUTAN + PENGATURAN +                                                                                                    |                     |                             |                      |                   |             |                  |                               |                          |           |       |  |  |
| ji pada setiap pengajuan layanan perizinan berusaha sub sektor penangkapan ikan atau sub sektor pengangkutan ikan.   Perpanjangan Perizinan Berusaha dapat dilakukan sejak 1 bulan sebelum berakhirnya Perizinan Berusaha.                                                                                                    |                     |                             |                      |                   |             |                  |                               |                          |           |       |  |  |
| Nomor Agenda:                                                                                                    | Tanggal:            | Nama Pemilik:               | Jenis Izin:          | Status Izin:      | Nomor Izin: | Nomor NIB:       | ID IZIN OSS:                  | ID PROYEK OSS:           | THOUSONOW | rogon |  |  |
| Contraction (1997)                                                                                                    | 02-01-2024          | GEORGE PARULIAN SIAHAAN     | SIUP                 | Baru              |             | COLUMN THE OWNER | stands - strategy for a first | A coloral representation |           |       |  |  |
| Daftar Pemilik (History)                                                                                                    | Dokumen Pers        | varatan Foto & Tanda Tangan | Kegiatan Usaha dan A | lokasi Izin Usaha |             |                  |                               |                          |           |       |  |  |
| Kegiatan Usaha<br>Parameter Resiko *<br>Jenis Kegiatan Usaha *<br>Alasan Perubahan<br><u>STMPAN</u>                                                                                                    | USAHA I             | *)<br>PENANGKAPANI *        | لي<br>لي             |                   |             |                  |                               |                          |           |       |  |  |
| Permohonan Alokasi                                                                                                    |                     |                             |                      |                   |             |                  |                               |                          |           |       |  |  |
| (©) 2021, SISTEM INFORMASI IZIN LAYANAN CEPAT<br>Hak Cipta Oleh Direktorat Perizinan dan kenelayanan   Direktorat Jenderal Perikanan Tangkap   Kementerian Kelautan dan Perikanan<br>Alamat: Gedung Mina Bahani II Lantai B Jahan Medaha Medoka Timur No., 16 Jakarta Pusat 10110   Telp/Fax +62 21 3510070, +62 21 3860536<br>Email: PropRése, poid   Wabate: http://www.perisima.nkkep.org/ 19 McCenters 02813008888 |                     |                             |                      |                   |             |                  |                               |                          |           |       |  |  |

21. Klik tombol Tambah untuk melengkapi data

| x19404 | Sistem                                 | LAT<br>Informasi izin | i Layanan Cepat             |                                       |                                              |                                                     |                                                  |                           |                |                |            |
|--------|----------------------------------------|-----------------------|-----------------------------|---------------------------------------|----------------------------------------------|-----------------------------------------------------|--------------------------------------------------|---------------------------|----------------|----------------|------------|
| В      | ERANDA UPLOAD BUKTI PI                 | EMBAYARAN VE          | RIFIKASI - LKU/LKP - SIMULA | SI PUNGUTAN 👻 PEN                     | Gaturan 👻                                    |                                                     |                                                  |                           |                |                |            |
|        |                                        |                       |                             |                                       |                                              |                                                     |                                                  |                           | F              | Perhatian bagi | pelaku usa |
| v      | ERIFIKASI » Izin Usah                  | a » DAFTAR V          | ERIFIKASI                   |                                       |                                              |                                                     |                                                  |                           |                | Hide/Show      | Logout     |
| N      | omor Agenda:                           | Tanggal:              | Nama Pemilik:               | Jenis Izin:                           | Status Izin:                                 | Nomor Izin:                                         | Nomor NIB:                                       | ID IZIN OSS:              | ID PROYEK OSS: |                |            |
|        |                                        | 02-01-2024            | GEORGE PARULIAN SIAHAAN     | SIUP                                  | Baru                                         |                                                     | Concerned of                                     |                           |                |                |            |
|        |                                        |                       |                             |                                       |                                              |                                                     |                                                  |                           |                |                |            |
| h      | Dattar Pemilik (History)               | Dokumen Persy         | aratan Foto & landa langan  | Kegiatan Usana dan J                  | Nokasi izin Usana                            |                                                     |                                                  |                           |                |                |            |
|        | Kegiatan Usaha                         |                       |                             |                                       |                                              |                                                     |                                                  |                           |                |                |            |
|        | Parameter Resiko *                     | TINGGI                | *                           |                                       |                                              |                                                     |                                                  |                           |                |                |            |
|        | Jenis Kegiatan Usaha *                 | USAHA P               | PENANGKAPAN I 🔻             |                                       |                                              |                                                     |                                                  |                           |                |                |            |
|        | Alasan Perubahan                       |                       |                             |                                       |                                              |                                                     |                                                  |                           |                |                |            |
| (      | SIMPAN<br>TAMBAH<br>Permohonan Alokasi |                       |                             |                                       |                                              |                                                     |                                                  |                           |                |                |            |
| L      |                                        |                       | Kirim Permohona             | ın SIUP tidak bisa dila<br>Silakan la | kukan, karena penge<br>akukan reload/refrest | cekan alokasi pelabuhan<br>n halaman bila belum mur | pangkalan & pelabuhan n<br>ncul tombol kirimnya. | nuat belum lengkap diisi. |                |                |            |

22. Isikan data sesuai dengan data kapal yang tertera pada SIUP daerah

| Permohonan Alokasi Daftar Kapal |                                                         |                  |            |  |  |  |  |  |  |
|---------------------------------|---------------------------------------------------------|------------------|------------|--|--|--|--|--|--|
| Kelompok Perairan dan Rumpon *  | PERAIRAN LAUT                                           | ¥                |            |  |  |  |  |  |  |
| Pilih Alat Penangkapan Ikan *   |                                                         | *                |            |  |  |  |  |  |  |
| Kode KBLI =                     |                                                         |                  |            |  |  |  |  |  |  |
| Ukuran Kapal *                  | Pukat Cincin Pelagis Besar dengan Satu Kapal            |                  |            |  |  |  |  |  |  |
| Kesiapan Kapal *                | Pukat Cincin Pelagis Kecil dengan Dua Kapal             |                  |            |  |  |  |  |  |  |
| Jumlah Pengajuan *              | kat Cincin Pelagis Kecil dengan satu Kapal<br>kat Labuh |                  |            |  |  |  |  |  |  |
| Jumlah Persetujuan *            |                                                         |                  |            |  |  |  |  |  |  |
| WPP                             | ✓ + WPP                                                 |                  |            |  |  |  |  |  |  |
|                                 | Daerah Penangkapan                                      | Daerah Terlarang | TAMBAH DPI |  |  |  |  |  |  |
| DPI                             | ~                                                       |                  |            |  |  |  |  |  |  |
| Pelabuhan Pangkalan             | Silakan diisi untuk semua SIPI dan SIKPI                |                  |            |  |  |  |  |  |  |
| Pelabuhan Domisili              |                                                         | ¥                |            |  |  |  |  |  |  |
| Pelabuhan Muat                  | Silakan diisi untuk SIKPI-PP                            |                  |            |  |  |  |  |  |  |
| Pelabuhan Negara Tujuan         | Silakan diisi untuk SIKPI-LL, SIKPI-N                   |                  |            |  |  |  |  |  |  |
|                                 | SIMPAN PERMOHONAN                                       | BATAL            |            |  |  |  |  |  |  |

23. Pastikan WPP, Pelabuhan Pangkalan dan Daftar Kapal diisi sesuai yang tertera pada SIUP daerah. Selanjutnya klik tombol **Simpan Permohonan** 

|          | Form Alokasi izin Usana [Tutup] |              |             |            |      |             |         |  |  |  |  |  |
|----------|---------------------------------|--------------|-------------|------------|------|-------------|---------|--|--|--|--|--|
| Permohor | Permohonan Alokasi Daftar Kapal |              |             |            |      |             |         |  |  |  |  |  |
| No.      | Status Kapal                    | Nama Kapal * | Nomor BKP * | Nomor Izin | GT   | Tanda Selar | Catatan |  |  |  |  |  |
| 1        | Kapal Baru 🗸 🗸                  | KAPAL A      | 0           | 0          | 0.00 | · .         | •       |  |  |  |  |  |
|          |                                 |              |             |            |      |             |         |  |  |  |  |  |
|          |                                 |              |             |            |      |             |         |  |  |  |  |  |

| Permohonan Alokasi Daftar Kapal |                                                   |                  |            |  |  |  |  |  |  |
|---------------------------------|---------------------------------------------------|------------------|------------|--|--|--|--|--|--|
| Kelompok Perairan dan Rumpon *  | PERAIRAN LAUT                                     |                  |            |  |  |  |  |  |  |
| Pilih Alat Penangkapan Ikan =   | Pukat Cincin Pelagis Kecil dengan Satu Kapal *    |                  |            |  |  |  |  |  |  |
| Kode KBLI *                     | ×03111 - Penangkapan Pisces/Ikan Bersirip di laut |                  |            |  |  |  |  |  |  |
| Ukuran Kapal *                  | 20 - 30 • GT                                      |                  |            |  |  |  |  |  |  |
| Kesiapan Kapal *                | 1                                                 |                  |            |  |  |  |  |  |  |
| Jumlah Pengajuan *              | 1                                                 |                  |            |  |  |  |  |  |  |
| Jumlah Persetujuan *            | 1                                                 |                  |            |  |  |  |  |  |  |
| WPP                             | WPP-RI 572 x<br>+ WIPP                            |                  |            |  |  |  |  |  |  |
|                                 | Daerah Penangkapan                                | Daerah Terlarang | ТАМВАН ОРІ |  |  |  |  |  |  |
| DPI                             | WPP NRI 572   Jalur I & II                        | Jalur I & II     |            |  |  |  |  |  |  |
| Palah dan Panalalan             | PPS. Nizam Zachman Jakarta 🗴                      |                  |            |  |  |  |  |  |  |
| Pelabunan Pangkalan             | Silakan diisi untuk semua SIPI dan SIKPI          |                  |            |  |  |  |  |  |  |
| Pelabuhan Domisili              | · · · · · · · · · · · · · · · · · · ·             |                  |            |  |  |  |  |  |  |
| Pelabuhan Muat                  | Silakan diisi untuk SIKPI-PP                      |                  |            |  |  |  |  |  |  |
| Pelabuhan Negara Tujuan         | Silakan diisi untuk SIKPI-LL, SIKPI-NT            |                  |            |  |  |  |  |  |  |
|                                 | SIMPAN PERMOHONAN BATAL                           |                  |            |  |  |  |  |  |  |

## 24. Pastikan seluruh data terisi dengan lengkap sebelum klik tombol Kirim Permohonan

|                                                                                                    | ERANDA UPLOAD BURTI PENBANARAN VERERASI - LIVILKP - SMULAS PUNGUTAN - PENGATURAN -                                                                                                    |                                 |                                               |                     |                  |            |                                         |                       |  |  |  |  |  |
|----------------------------------------------------------------------------------------------------|----------------------------------------------------------------------------------------------------|---------------------------------|-----------------------------------------------|---------------------|------------------|------------|-----------------------------------------|-----------------------|--|--|--|--|--|
| BERANDA UPLOAD BUKTI PEMBATARAN VERIFIKASI 👻 LKULKIP 👻 SIMULASI PUNGUTAN 👻 PENGATURAN 👻                             |                                                                                                    |                                 |                                               |                     |                  |            |                                         |                       |  |  |  |  |  |
| VERIFIKASI » Izin Usah                                                                                              | ERIFIKASI » Izin Usaha » DAFTAR VERIFIKASI Welcome ( Hide/Show Logout)                                                                                                    |                                 |                                               |                     |                  |            |                                         |                       |  |  |  |  |  |
| Nomor Agenda:                                                                                                    | Tanggal:                                                                                                    | Nama Pemilik:                   | Jenis Izin:                                   | Status Izin:        | Nomor Izin:      | Nomor NIB: | ID IZIN OSS:                            | ID PROYEK OSS:        |  |  |  |  |  |
| C Bellecille                                                                                                    | 02-01-2024                                                                                                    | GEORGE PARULIAN SIAHAAN         | SIUP                                          | Baru                |                  | 10.000     | - 20 - 40 - 40 - 14 - 14 - 16 - 16 - 16 | A DECEMPTOR PROPERTY. |  |  |  |  |  |
| Daftar Peng <sup>(h</sup> ) (History) Dokumen Persyaratan Foto & Tanda Tangan Kegiatan Usaha dan Alokasi Izin Usaha |                                                                                                    |                                 |                                               |                     |                  |            |                                         |                       |  |  |  |  |  |
| Upload Surat Permoh<br>Upload Syarat Pendukun                                                                       | onan *<br>g*                                                                                                    | Upload VN<br>Upload Su          | B & Izin Usaha OSS<br>rat pernyataan penangka | apan ikan terukur * |                  |            | Upload Rencana Kegiatan Usa             | aha *                 |  |  |  |  |  |
| * Dokumen persyaratan han                                                                                           | us dilengkapi untuk                                                                                                    | memenuhi permohonan izin kapal. |                                               |                     |                  |            |                                         |                       |  |  |  |  |  |
|                                                                                                    |                                                                                                    |                                 |                                               |                     | RMOHONAN LEMBALI |            |                                         |                       |  |  |  |  |  |
|                                                                                                    | (©) 2021, SISTEM INFORMASI IZIN LAYANAN CEPAT<br>Hak Cipta Oleh Direktorat Perizinan dan Kenelayanan   Direktorat Jenderal Perikanan Tangkap   Kementerian Kelautan dan Perikanan<br>Alamat: Gedung Mina Bahari II Lantai 8   Jalah Nedam Merdeka Timur No. 15 Jakarta Pusat John (1) (Telp/Fax +62 21 3519070, +62 21 3806336 |                                 |                                               |                     |                  |            |                                         |                       |  |  |  |  |  |